## Copia de seguridad de todos los archivos

Antes de realizar copias de seguridad, asegúrese de que dispone de suficiente espacio libre en el disco duro del PC (HDD).

1 Conecte el cable USB y el adaptador de CA.

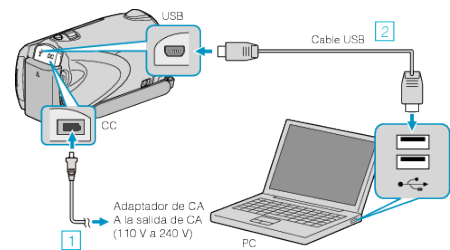

- 1) Conecte el adaptador de CA a esta unidad.
- 2 Realice la conexión utilizando el cable USB proporcionado.
- 2 Abra el monitor LCD.

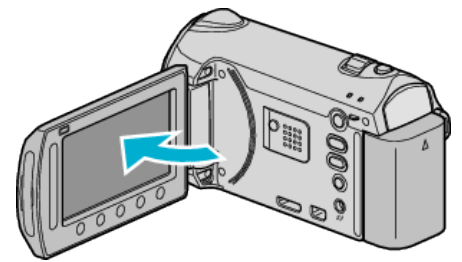

- Aparecerá MENÚ USB.
- 3 Seleccione "HACER COPIA DE SEGURIDAD" y presione .

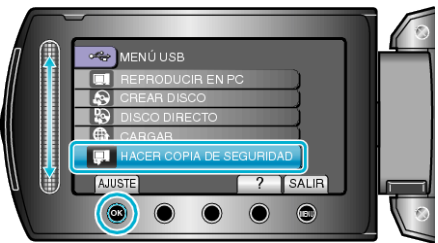

- El software proporcionado Everio MediaBrowser se inicia en el PC. Las demás operaciones se deben realizar en el PC.
- 4 Seleccione el volumen.

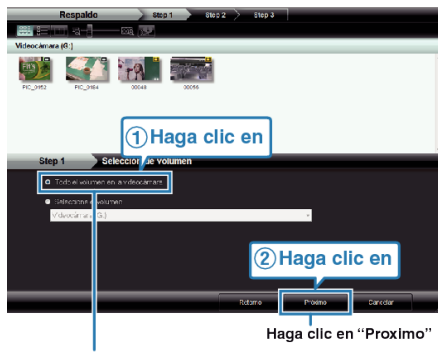

Haga clic en "Todo el volumen en la videocamara'

**5** Inicie la copia de seguridad.

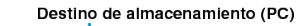

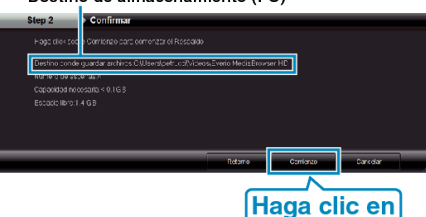

- Se inicia la copia de seguridad.
- **6** Después de que se haya completado la copia de seguridad, haga clic en "Aceptar".

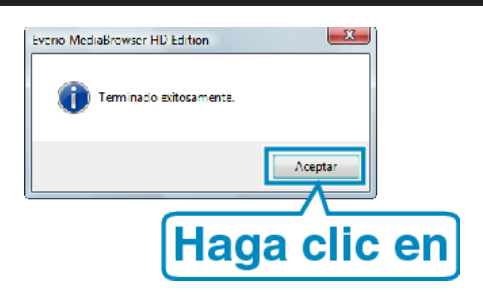

## NOTA:-

- Antes de realizar la copia de seguridad, cargue la tarjeta SD en la que están almacenados los vídeos e imágenes fijas.
- Si tuviera algún problema con el software proporcionado Everio MediaBrowser, consulte con el "Centro de soporte al usuario de Pixela".
- Elimine los vídeos no deseados antes de realizar una copia de seguridad. Se tardará un tiempo en realizar una copia de seguridad de muchos vídeos.

## Desconexión de esta unidad del PC

1 Haga clic en "extracción segura de hardware".

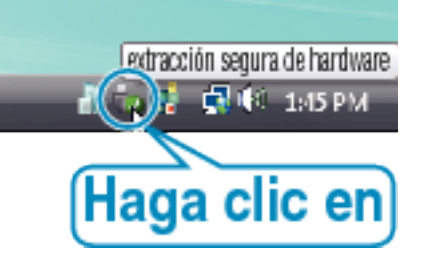

- 2 Haga clic en "Extracción segura de Dispositivo de almacenamiento masivo USB".
- 3 (Para Windows Vista) Haga clic en "Aceptar".
- 4 Desconecte el cable USB y cierre el monitor LCD.